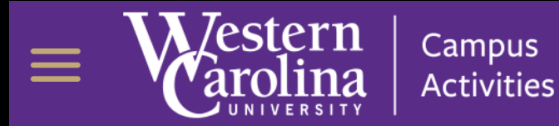

Search Programs

# **Campus Activities at WCU**

Programs in our department include Traditions (Week of Welcome, Homecoming, Student Appreciation Week), Leadership (Cat Camp, Freshman Leadership Initiative, THRIVE Peer Leadership), and Student Activities (Last Minute Productions, Clubs and Organizations). Each program offers different events or ways to get involved!

**VIEW PROGRAMS** 

Visit mydca.wcu.edu, Click the "Sign-In" button in the top-right corner.

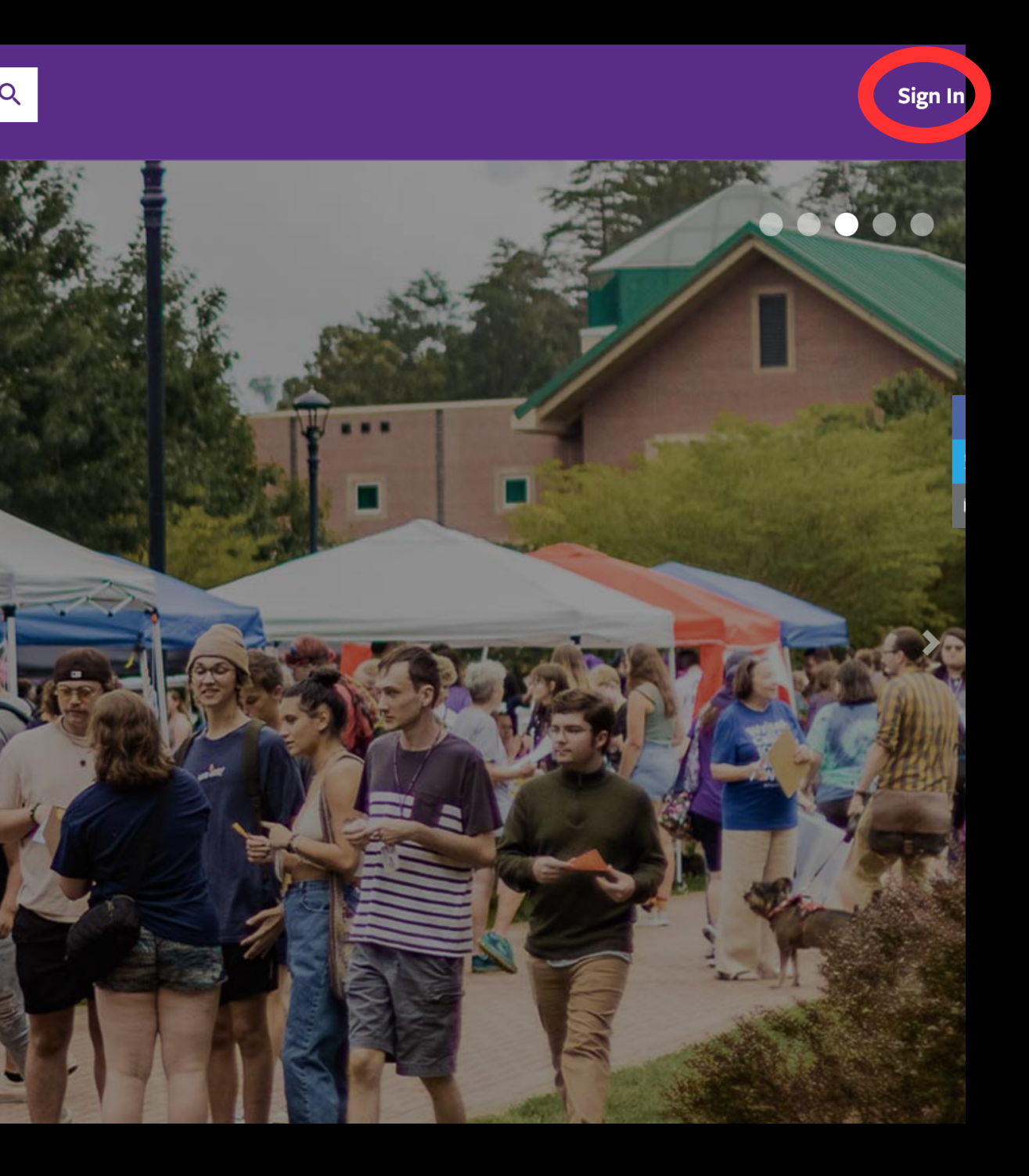

#### HELP

# Sign In

Please login below

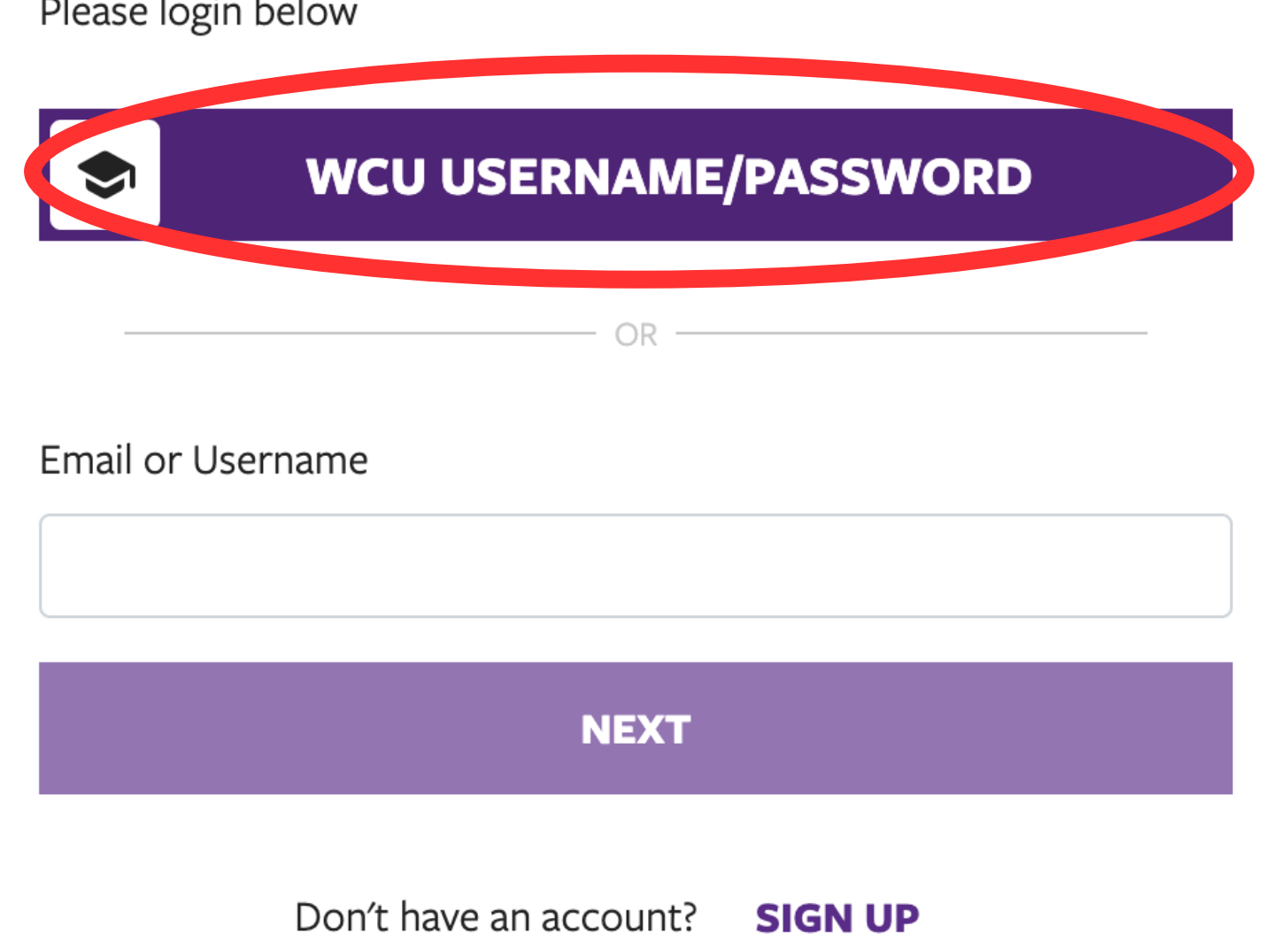

# **Click the WCU Username/Password button**, and sign in with your WCU account.

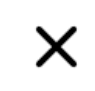

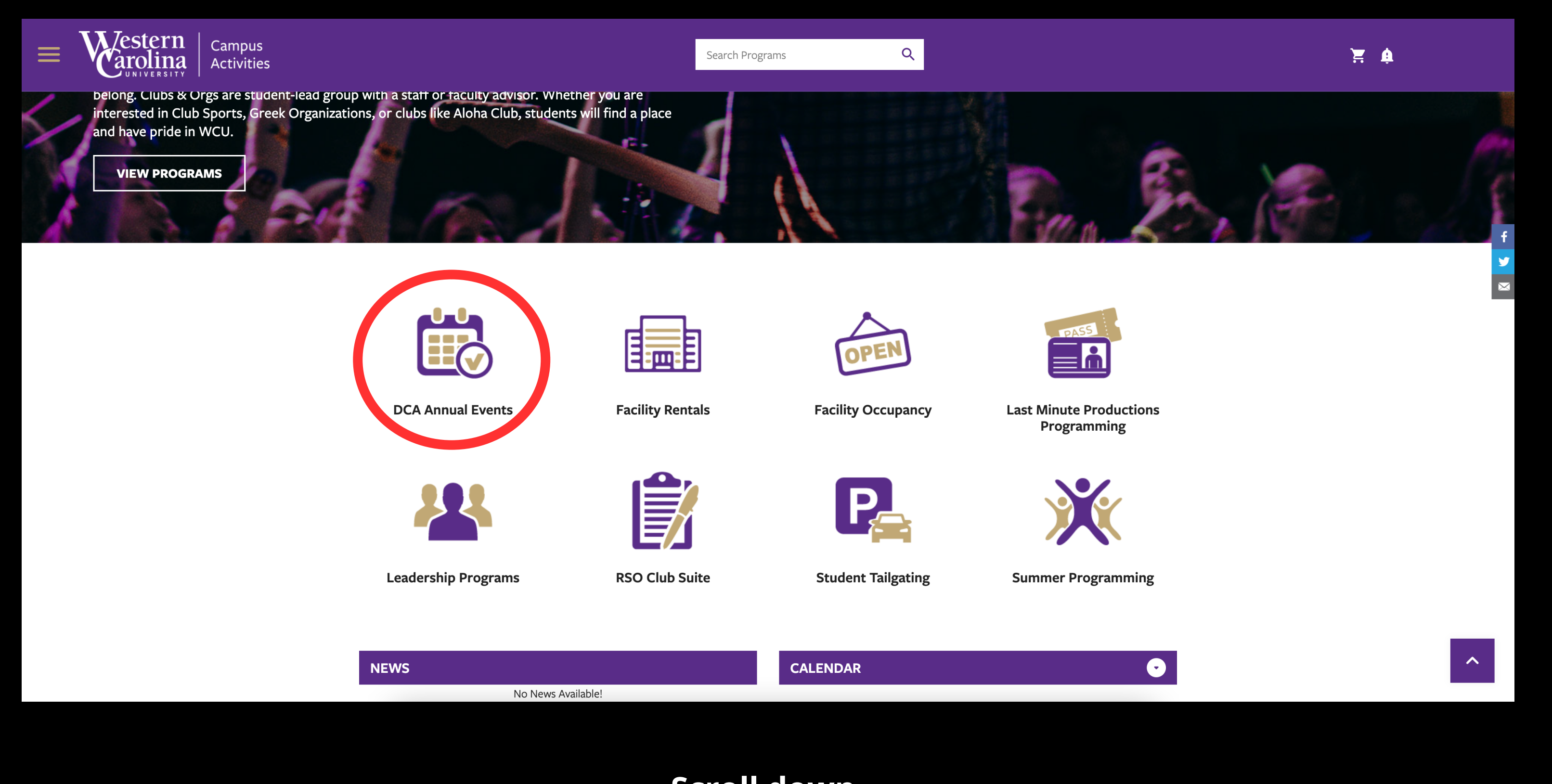

Scroll down, Then select "DCA Annual Events"

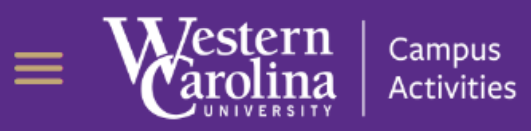

#### Q

### Search Programs

| Classification                  | All Categories                                                                                                    |
|---------------------------------|----------------------------------------------------------------------------------------------------|
| All Classifications             | Valley Ballyhoo                                                                                                    |
| DCA Annual Events               | Registrations for Valley Ballyhoo opens on May 2nd, 2023 and will remain op<br>2023, or until all slots are filled. |
| acility Rentals                 | Ball Develop                                                                                                    |
| st Minute Productions<br>ograms |                                                                                                    |
| adership Programs               |                                                                                                    |
| O Club Suite                    |                                                                                                    |
| mesters                         |                                                                                                    |
| ing 2023                        |                                                                                                    |
| Immer 2022                      |                                                                                                    |
| 1 2023                          |                                                                                                    |
|                                 |                                                                                                    |

# Select "Fall 2023," Then, you should see "Valley Ballyhoo"

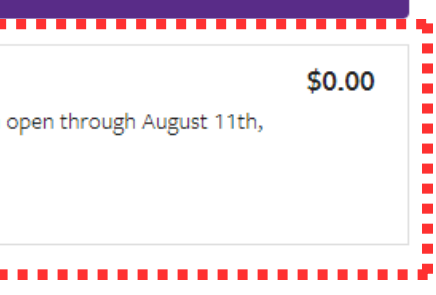

| $\equiv$ Western arolina | Campus<br>Activities |
|--------------------------|----------------------|
|--------------------------|----------------------|

Q

#### Valley Ballyhoo

\$0.00 - \$20.00

Return to Programs / Valley Ballyhoo

#### **Program Offerings**

2023 Valley Ballyhoo Sign-Up

Fall 2023

Schedule not set for 2023 Valley Ballyhoo Sign-Up

#### Valley Ballyhoo Registration Information:

All registrations are first-come first-served. We will accept registrants until all available slots are filled. Payment is expected at the time of registration to hold your space. A refund will be issued if you are not approved.

> Click "Register" Then fill out the form that follows.

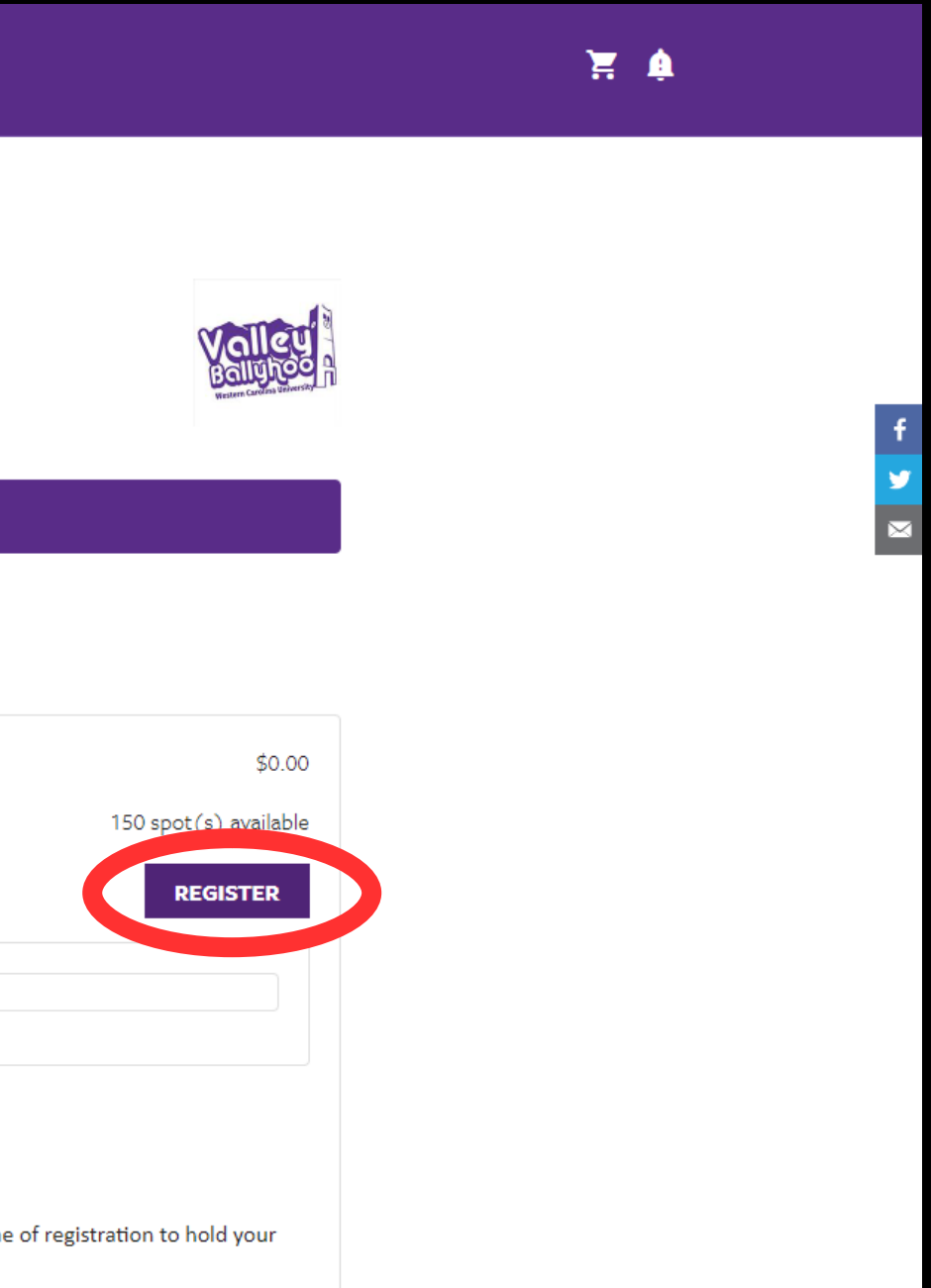

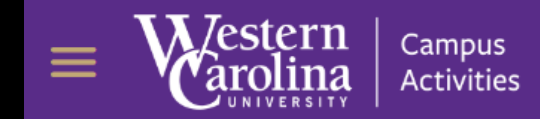

### **Shopping Cart**

| Item                                                                       |       | Customer Name | Quantity | Unit Price | Tota   |
|----------------------------------------------------------------------------|-------|---------------|----------|------------|--------|
| Program: Valley Ballyhoo<br>Program Offering: 2023 Valley Ballyhoo Sign-Up |       |               | 1        | \$0.00     | \$0.00 |
|                                                                            |       |               |          |            |        |
| Enter promo code                                                           | APPLY |               |          |            |        |
|                                                                            |       |               |          |            |        |

#### **Refund Policy**

Any questions or concerns regarding your refund, please contact Matt Buck at mbuck@wcu.edu. Please provide a copy of your receipt or your order number. Refunds are not guaranteed but will always be reviewed.

25Live Room/Facilities Reservations - Any reservations made through our Guest Services Team and are canceled less than four business days of the actual event may be charged 50% of the total cost of the event. Any reservations cancelled less than two business days of the actual event may be charged 75% of the total cost of the event.

# Once you've filled out the form, click "Completed" to be taken to your shopping cart. Then, select "Checkout"

You're done!

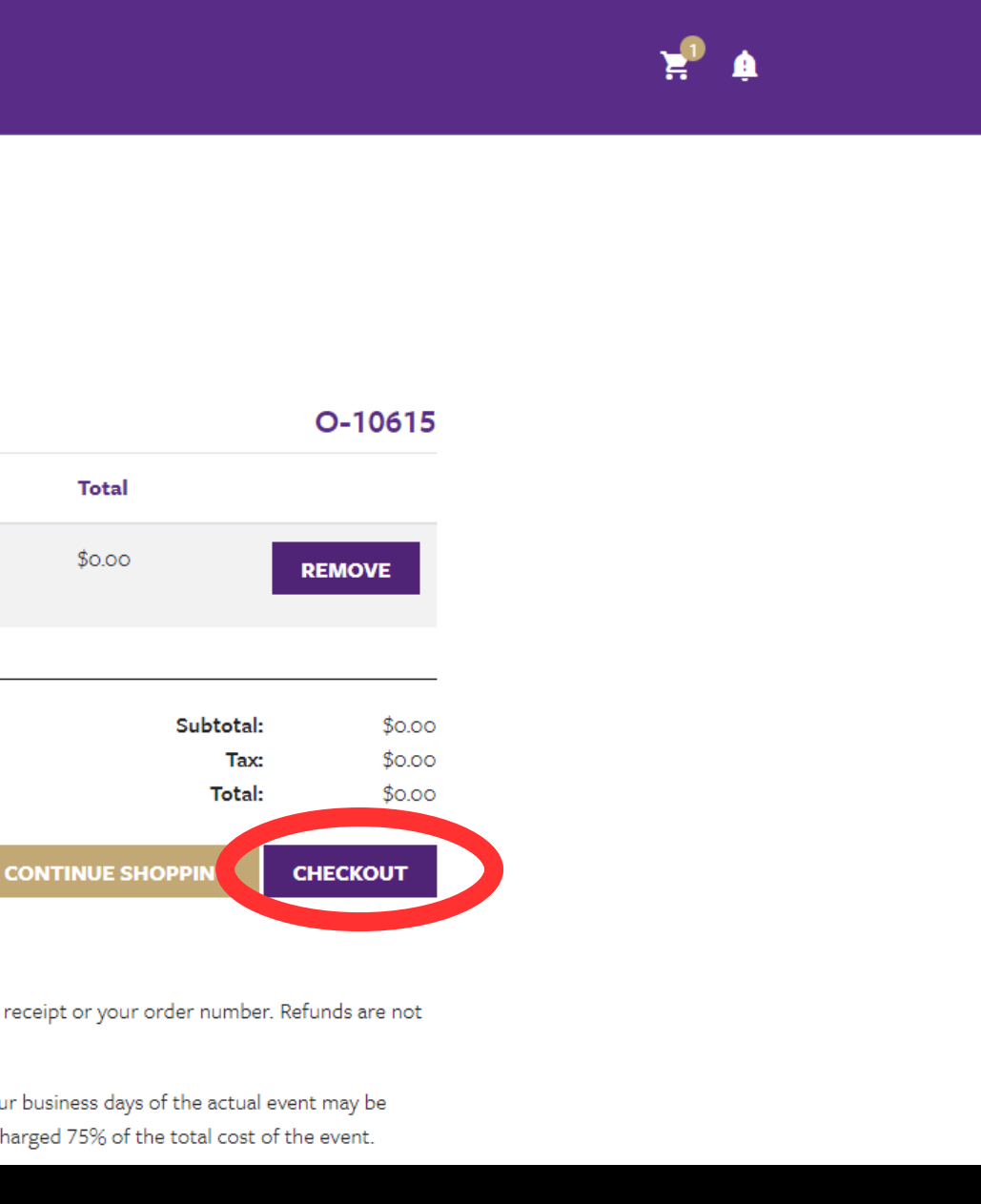